# KAON Set-Top Box & Remote KSTB2020

# User Guide

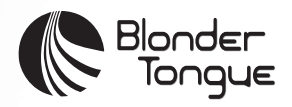

# **TABLE OF CONTENTS**

| WHAT'S IN THE BOX?                                   | _1   |
|------------------------------------------------------|------|
| SET-TOP BOX AT A GLANCE                              | 2    |
| REMOTE CONTROL FUNCTIONALITY                         | 4    |
| KURV 1.0 SEARCH REMOTE                               | 88   |
| KURV 2.0 VOICE REMOTE                                | _ 11 |
| KURV 1.0 / KURV 2.0 REMOTE OK BUTTON FUNCTIONALITY   | 14   |
| KURV 1.0 / KURV 2.0 REMOTE GOOGLE ASSISTANT BEHAVIOR | 15   |
| KURV 1.0 / KURV 2.0 REMOTE BATTERY INSTALLATION      | 16   |
| SELF-INSTALL GUIDELINES                              | 17   |
| TROUBLESHOOTING                                      | 21   |
| USAGE CONSTRAINTS                                    | 22   |
| APPENDIX A: TV CODES FOR REMOTE PAIRING              | 23   |
| APPENDIX B: AUDIO SYSTEM CODES FOR REMOTE PAIRING    | 32   |

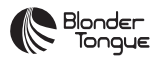

© Blonder Tongue Laboratories, Inc., ISO 9001:2015 Certified. All rights reserved, specifications are subject to change without notice.

#### 

The terms HDMI and HDMI High-Definition Multimedia Interface, and the HDMI Logo are trademarks or registered trademarks of HDMI Licensing Administrator, Inc. in the United States and other countries.

#### **DOLBY** AUDIO"

Manufactured under license from Dolby Laboratories. Dolby, Dolby Audio, and the double-D symbol are trademarks of Dolby Laboratories.

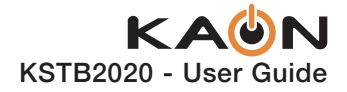

# WHAT'S IN THE BOX?

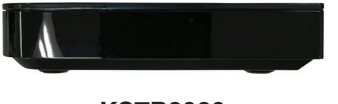

KSTB2020 Set-Top Box (STB)

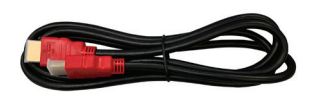

**HDMI** Cable

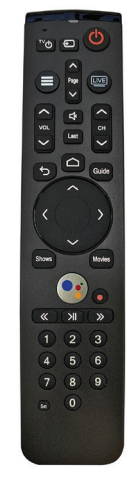

KURV Remote KURV 2.0 Voice Remote Control

Shown

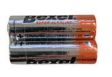

#### **AA Batteries**

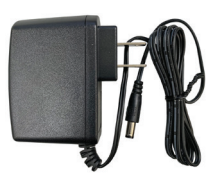

**Power Adapter** 

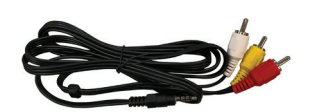

RCA Analog Composite Breakout Cable (Optional)

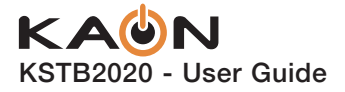

# **SET-TOP BOX AT A GLANCE**

## **Top View**

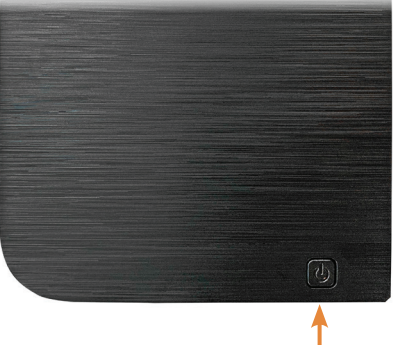

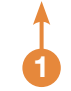

0

#### **Power Button:**

Used to power the Kaon STB On or Off.

## **Front View**

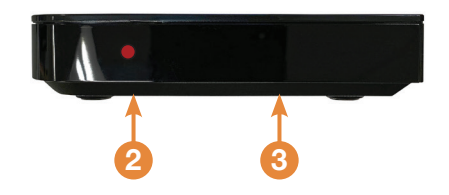

#### 2 Status Indicator LED:

Indicates power status of STB (Red = Off, Green = On).

#### Infrared (IR) Sensor:

Used to communicate with the KURV Remote Control.

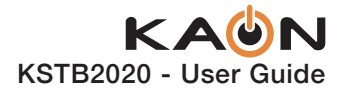

# **Rear View**

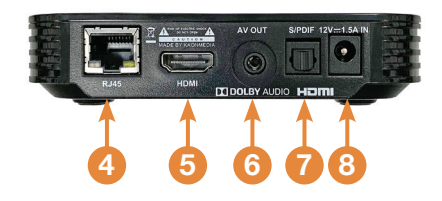

#### 4) RJ45:

10/100 Ethernet port used to connect to a home router.

#### 5 HDMI:

Digital A/V output, used to connect to a TV via HDMI cable.

#### 6 AV Out:

SD Analog A/V output, used to connect to older-style TVs that do not support HDMI connections. Ask your installer for an RCA composite breakout cable if one was not included.

#### **7** S/PDIF:

Optical Audio output, used to connect to external Sound bar or Surround Sound system. An optical cable with TOSLINK connectors is required (not included).

#### 8) 12V/1.5A In:

DC Power port, used to connect via the power adapter.

## **Side View**

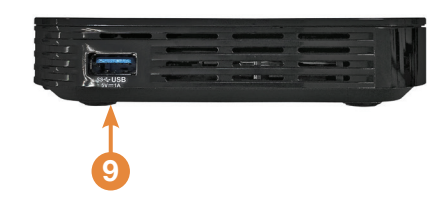

#### O USB:

This port has an output power capability of 5V DC @ 1 amp.

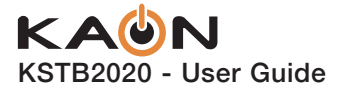

# **REMOTE CONTROL FUNCTIONALITY**

## **Backlighting**

#### The remote control is a motion detecting device and will backlight when the remote is picked up or moved.

Backlighting will remain on for 3 seconds.

## **Hot Keys**

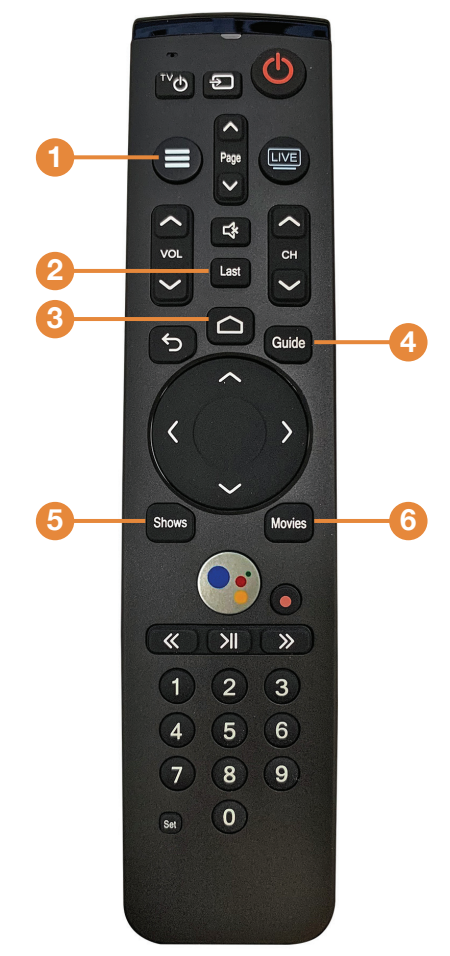

KURV 2.0 Voice Remote Control Shown

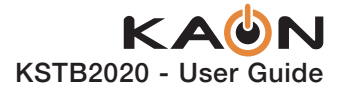

## **Hot Keys**

The following Hot Keys are dedicated short cuts to return the user to the video service regardless of the content or App being viewed.

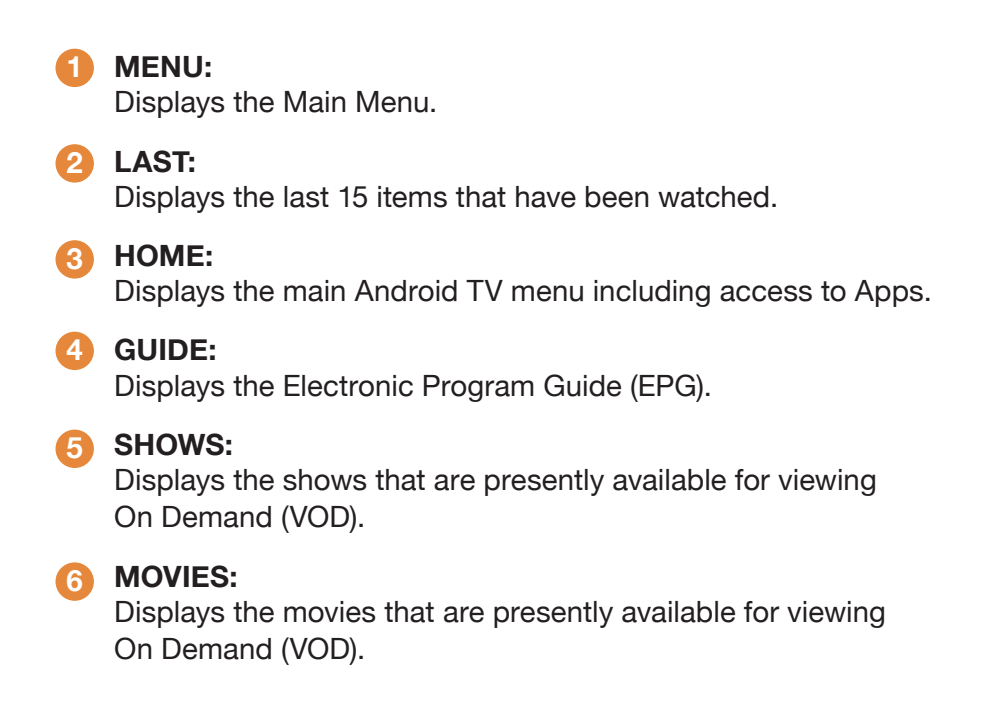

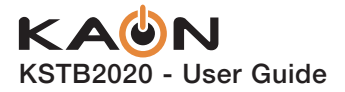

## **Button Functionality**

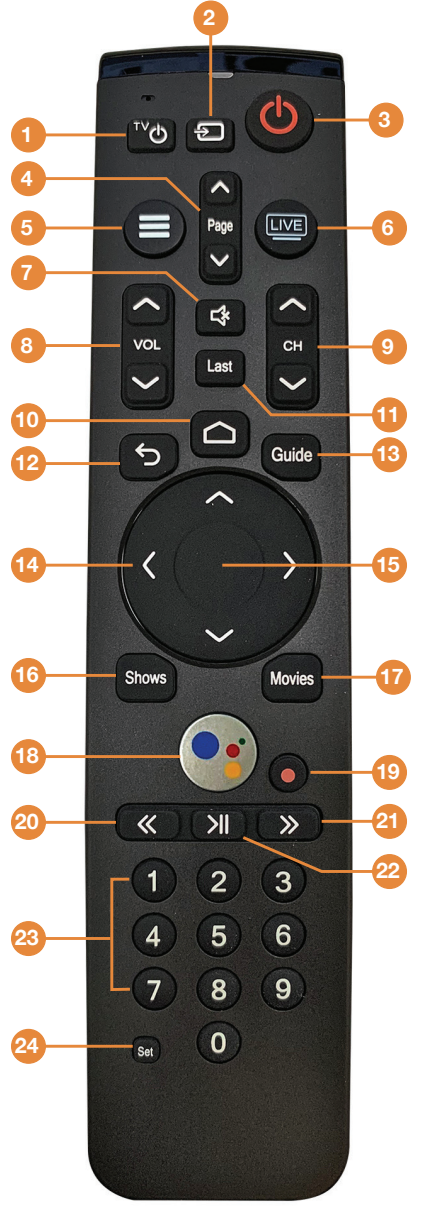

# Powers on or off TV if remote is programmed with a TV infrared code.

#### TV INPUT:

**TV POWER:** 

Changes video input on TV if remote is programmed with a TV infrared code.

#### POWER:

Switches STB power on or into standby or off mode. Will also control TV power and audio system after remote has been programmed with a TV/Audio Infrared code.

#### PAGE (Up or Down):

In the GUIDE or MENU screens, scrolls one page up or down.

#### MENU:

Launches the MAIN MENU within the App with Live Video or last viewed On-Demand program.

#### 6 LIVE TV:

Tunes to the last content viewed in the App.

#### MUTE:

Mutes the audio on your audio device(s) (TV, Audio System, or STB).

#### 8 VOLUME (Up or Down):

Increases or decreases volume levels on your audio device(s).

#### OHANNEL (Up or Down):

Selects the previous and next available channels. (Hold for rapid advance.) Within MENU or GUIDE acts the same as Page Up/Page Down.

KURV 2.0 Voice Remote Control Shown

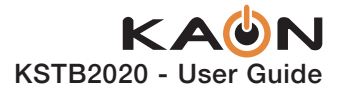

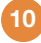

#### 10 GOOGLE HOME:

Launches AndroidTV main menu including access to Apps.

#### LAST:

Displays the last 15 items that have been watched.

#### BACK / EXIT:

Returns to previous menu or state within current App. From live video, this key opens the Main Menu.

#### **13** GUIDE:

Launches the Channel GUIDE (EPG) within the App.

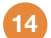

#### ARROWS:

Moves to highlight items in respective direction.

#### 15 OK / SELECT:

Short Press - Confirms a selection. When watching video in the App, info on the current video playing appears, including the time shift bar.

Long Press - Invokes the App search menu. This is the same function as the magnifying glass in the Main Menu.

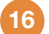

#### 16 SHOWS:

Launches the SHOWS play list in the App.

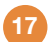

#### MOVIES:

Launches the MOVIES play list in the App.

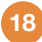

#### 18 SEARCH / VOICE:

🔾 Launches text-based Google Assistant search. 💽 Launches voicebased Google Assistant search.

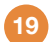

#### 19 RECORD:

Begin recording selected content in the App.

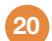

#### **REWIND:**

Fast rewinds VOD, or live TV.

#### FAST FORWARD:

Fast forwards VOD, or live TV.

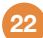

#### PAUSE / PLAY:

Play or Pause toggle of VOD, or live TV.

#### 0-9:

Enters channel numbers in the GUIDE or full screen video.

#### SET:

Setup the remote to control the TV, and to program an audio device with Infrared (IR) commands.

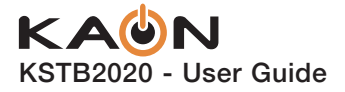

# KURV 1.0 SEARCH REMOTE

# **Remote Pairing Operation**

#### STB / Remote IR – RF Mode Conversion

For customers who wish to place the STB in a non-line of sight position (with respect to the remote control) the remote must operate in RF mode. As the remote operates in IR mode by default the user will have to convert the remote operation from IR mode to RF mode by the following sequence:

- While in the same room with the STB, press and hold Set on the remote for approximately 3 seconds. The remote LED will initially display red.
- After 3 seconds the remote LED will turn green. Immediately press the home button (
  ).
- A 3-digit code will be displayed on the TV screen.
- Enter the 3-digit code shown on the TV.
- If successful, "Connected" will be displayed on the TV screen and the remote now operates via RF mode.

If "Connected" is not displayed, wait 3 minutes, then try the above procedure again.

Once successfully paired (Connected), the STB may be placed in a non-line of sight location such as behind the TV or in a cabinet.

To return the remote to the line of sight IR mode of operation perform the following steps:

- On the remote press and hold Set for 3 seconds, until the LED turns green.
- On the remote Press 9 8 1
- Successful completion is signaled by 2 green blinks.

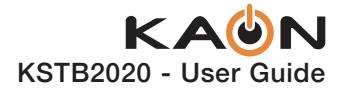

#### **TV / Remote Programming**

By default, the remote controls the Volume and Power on the STB. To program the remote to the TV, such that remote Master Power key presses adjust Power and Volume on the TV by Infrared commands directly follow the instructions below:

- Press and hold the Set key until the remote LED turns green.
- Enter the 5-digit code as shown in Appendix A.
- Successful programming is indicated by two green blinks of the LED.
- Unsuccessful programming is indicated by two red blinks of the LED.

#### **TV Code Auto-Search Method**

If a code cannot be located in Appendix A or B, use this method to find control programming:

- Press and hold the Set key for 3 seconds, until the LED turns green.
- On the remote Press **9 9 1**.
- Press the CH Sequentially until the TV turns off.
- Press the **OK / SELECT** () key to enter this control into the remote.
- Successful programming is indicated by two green blinks of the LED.

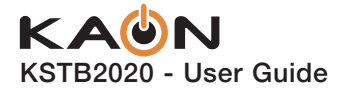

#### Volume and Mute Controlling Device Link

By default, the remote controls the Volume and Mute on the STB. To program the remote to control Volume and Mute on the TV follow the instructions below:

- Press and hold the Set key until the remote LED turns green.
- Press the VOL key.
- · Successful programming is indicated by two green blinks of the LED.
- Unsuccessful programming is indicated by two red blinks of the LED.

To return remote to default for Volume and Mute control on the STB, follow the instructions below:

- Press and hold the Set key until the remote LED turns green.
- Press the VOL Velaw key.
- · Successful programming is indicated by two green blinks of the LED.
- Unsuccessful programming is indicated by two red blinks of the LED.

#### **Remote Behavior**

If the remote has been programmed to the TV as described on the previous page, the remote's TV power button ( $\square \square$ ) will control the TV power only.

This will not affect the powered state of the STB. The "all devices" power button

( ) will control the TV power as well as the STB power states if remote has been fully programmed with TV and Audio system.

The "all devices" power button ( ) may be used in two ways while system is fully powered on:

Short Press: Will turn off TV and put the STB into a standby mode.

**Long Press:** User will be prompted if they want STB to be powered down (nonstandby) mode. If OK is selected, the TV and STB will all be powered down. The STB will be fully powered down and not be in standby mode.

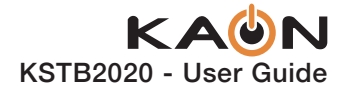

# KURV 2.0 VOICE REMOTE 💽

# **Remote Pairing Operation**

#### STB / Remote IR – RF Mode Conversion

For customers who wish to place the STB in a non-line of sight position (with respect to the remote control) the remote must operate in RF mode. As the remote operates in IR mode by default the user will have to convert the remote operation from IR mode to RF mode by the following sequence:

- While in the same room with the STB, press and hold Set on the remote for approximately 3 seconds. The remote LED will initially display red.
- After 3 seconds the remote LED will turn green. Immediately press the home button (
  ).
- A 3-digit code will be displayed on the TV screen.
- Enter the 3-digit code shown on the TV.
- If successful, "Connected" will be displayed on the TV screen and the remote now operates via RF mode.

If "Connected" is not displayed, wait 3 minutes, then try the above procedure again.

Once successfully paired (Connected), the STB may be placed in a non-line of sight location such as behind the TV or in a cabinet.

To return the remote to the line of sight IR mode of operation perform the following steps:

- On the remote press and hold Set for 3 seconds, until the LED turns green.
- On the remote Press 9 8 1
- Successful completion is signaled by 2 green blinks.

•

**NOTE:** Remote must be in RF Paired (Bluetooth) Mode for Remote Voice Functionality to work correctly.

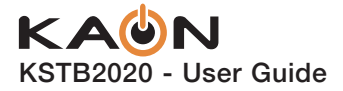

#### **TV / Remote Programming**

By default, the remote controls the Volume on TV, and Power on the STB. To program the remote to the TV, such that remote Master Power key presses adjust Power and Volume on the TV by Infrared commands directly follow the instructions below:

- Press and hold the Set key until the remote LED turns green.
- Enter the 5-digit code as shown in **Appendix A**.
- Successful programming is indicated by two green blinks of the LED.
- Unsuccessful programming is indicated by two red blinks of the LED.

#### Audio System - Sound Bar / Remote Programming

By default, the remote controls the Volume on TV, and Power on the STB. To program the remote to the Sound Bar, such that remote Master Power key presses adjust Volume on the Sound Bar by Infrared commands directly, follow the instructions below:

- Press and hold the Set key until the remote LED turns green.
- Enter the 5-digit code as shown in Appendix B.
- · Successful programming is indicated by two green blinks of the LED.
- Unsuccessful programming is indicated by two red blinks of the LED.

#### **TV Code Auto-Search Method**

If a code cannot be located in Appendix A or B, use this method to find control programming:

- Press and hold the Set key for 3 seconds, until the LED turns green.
- On the remote Press **9 9 1**.
- Press the CH Sequentially until the TV turns off.
- Press the **OK / SELECT** () key to enter this control into the remote.
- Successful programming is indicated by two green blinks of the LED.

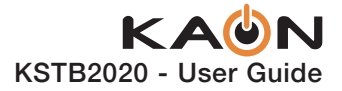

#### Volume and Mute Controlling Device Link

By default, the remote controls the Volume and Mute on the TV or Sound Bar. To program the remote to control Volume and Mute on the STB, such that remote can adjust volume on the Sound Bar by Infrared commands directly, follow the instructions below:

- Press and hold the Set until the remote LED turns green.
- Press the VOL Verse key.
- · Successful programming is indicated by two green blinks of the LED.
- Unsuccessful programming is indicated by two red blinks of the LED.

To return remote to default for Volume and Mute control on the TV or Sound Bar, follow the instructions below:

- Press and hold the Set key until the remote LED turns green.
- Press the VOL A key.
- Successful programming is indicated by two green blinks of the LED.
- Unsuccessful programming is indicated by two red blinks of the LED.

#### **Remote Behavior**

If the remote has been programmed to the TV and Audio Systems as described on the previous page, the remote's TV power button ( ) will control the TV power only.

This will not affect the powered state of the STB. The "all devices" power button (()) will control the TV power as well as the STB and audio system power states

if remote has been fully programmed with TV and Audio system.

The "all devices" power button ( ) may be used in two ways while system is fully powered on:

**Short Press:** Will turn off TV and Audio sub-system and put the STB into a standby mode.

**Long Press:** User will be prompted if they want STB to be powered down (non-standby) mode. If OK is selected, the TV, Audio system, and STB will all be powered down. The STB will be fully powered down and not be in standby mode.

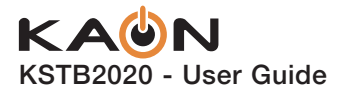

# KURV 1.0 / KURV 2.0 REMOTE **OK BUTTON FUNCTIONALITY**

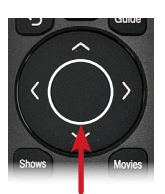

When pressing the OK/Select key for an extended time, on either the KURV 1.0 or KURV 2.0 remote controls, the Operator in app search screen appears on the TV.

The **KURV 1.0 SEARCH** remote control is only capable of a manual text search using the keyboard. Arrow right to the Search Box and press OK to display the on-screen keyboard to type out a search string.

The KURV 2.0 VOICE remote control is capable of searching by talking into the remote. When activated, speak into the remote.

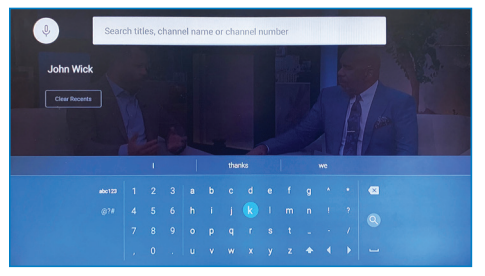

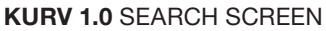

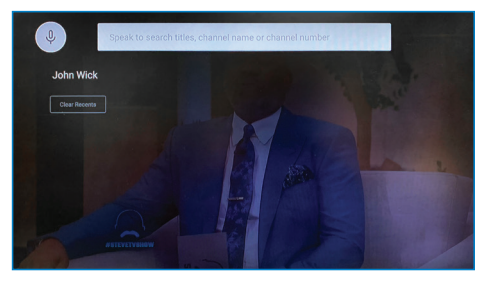

KURV 2.0 SEARCH SCREEN

Once Search has been selected by a long press and release of OK button, the search window will appear, allowing the user to type in (or speak) search keywords for content titles (series, movies, episodes) and channel titles across live, upcoming, lookback and VOD content within the Operator App.

When using a **KURV 2.0 VOICE** enabled remote for in App searching, ensure that the on screen microphone is highlighted. This signifies that voice input is enabled. If you are in the search screen and the voice microphone is not highlighted in red, a short press of the OK button will enable the voice input.

Once a search term has been typed or spoken, the results will be populated, and may contain results that fall into one or more of the following categories:

**Movies** (e.g. Type/Speak "Lost in Space") **Channels** (e.g. Type/Speak "MSNBC")

Shows (e.g. Type/Speak "Wheel of Fortune") Live & Upcoming (e.g. Type/Speak "Tennis") **Episodes** (e.g. Type/Speak "The One Where Joey Tells Rachel")

The user may select any of the results in order to access additional information about the program.

Note: The channel search is not yet supported (e.g. "Tune to Channel 7" or "Tune to MSNBC") 14

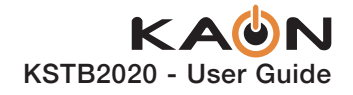

# KURV 1.0 🕢 / KURV 2.0 💽 REMOTE GOOGLE ASSISTANT BEHAVIOR

When pressing the **Google Assistant** button on the remote, behavior is dependent upon whether the user is signed in or not to Google. Users signed in to Google will experience a broader interaction.

The **KURV 1.0 SEARCH** remote is only capable of manually entering text using the on-screen keyboard. The KURV 2.0 VOICE remote, when activated, is capable of listening to voice commands or manually entering text using the on-screen keyboard.

The following are **Google Assistant** examples that can be typed in or spoken:

#### YouTube

- . "Open YouTube App"
- "Play Cat Videos on YouTube" •
- "Search for Sitcoms on YouTube"
- "Tell Me Information about Game of Thrones" .

#### Video Control, i.e. YouTube

- Playback\* "Pause" "Stop" "Resume" .
- Volume\* "Louder" "Softer" .
- Power "Turn Off" (puts the STB in standby mode) •

#### Internet Searches

- "Who won the 1962 World Series."
- "What is the capital of North Dakota." •
- . "Who won the Warriors game?"
- "What's 20% of 80?" •
- "What does "gregarious" mean?" •
- "How do I say Nice To Meet You in French?" •
- "How's the S&P 500 doing?" •
- "How many kilometers in a mile?" .
- "Search for summer vacation ideas." .
- "Find pictures of kittens. •
- "How do you remove red wine stains from a rug?" •
- "Play some Jazz music." •
- "Play the latest episode from This American Life." •
- "What's the latest news from BBC?"

To exit the Google assistant page press the back button 5

\* Google Sign-in is Required.

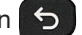

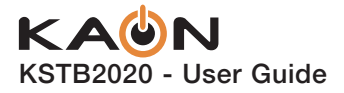

# KURV 1.0 / KURV 2.0 REMOTE BATTERY INSTALLATION

The remote requires two AA batteries.

Hold the remote with keys facing the floor. Battery cover is the entire back of the remote.

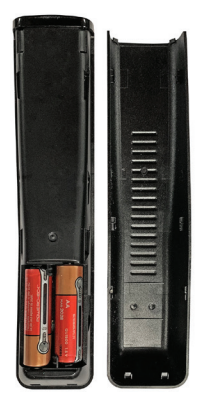

Using the ridges, slide the back cover towards the bottom of the remote, remove the cover and insert batteries in the direction shown.

#### **Battery Monitoring**

The remote has ability to output battery status. Follow the steps below to check Batteries:

- Press and hold the Set key until the remote LED turns green.
- On the remote Press **9 9 9** .
- If the Green LED blinks 4 times, battery status is excellent.
- If the Green LED blinks 3 times, battery status is good.
- If the Green LED blinks 2 times, battery status is low.
- If the Red LED blinks 1 time, battery status is very low and need to be replaced.

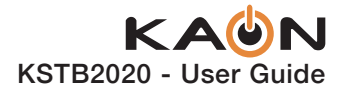

# SELF-INSTALL GUIDELINES

## **HDMI** Cable Connection

#### What You Need

- An HD or Ultra High Definition (UHD) TV that can support 720p, 1080p or 4K UHD.
- A broadband Internet connection that supports a wired or WiFi wireless home network (802.11 g, n, or ac).
- Pay TV Operator login credentials (mandatory).
- Google login credentials (optional).

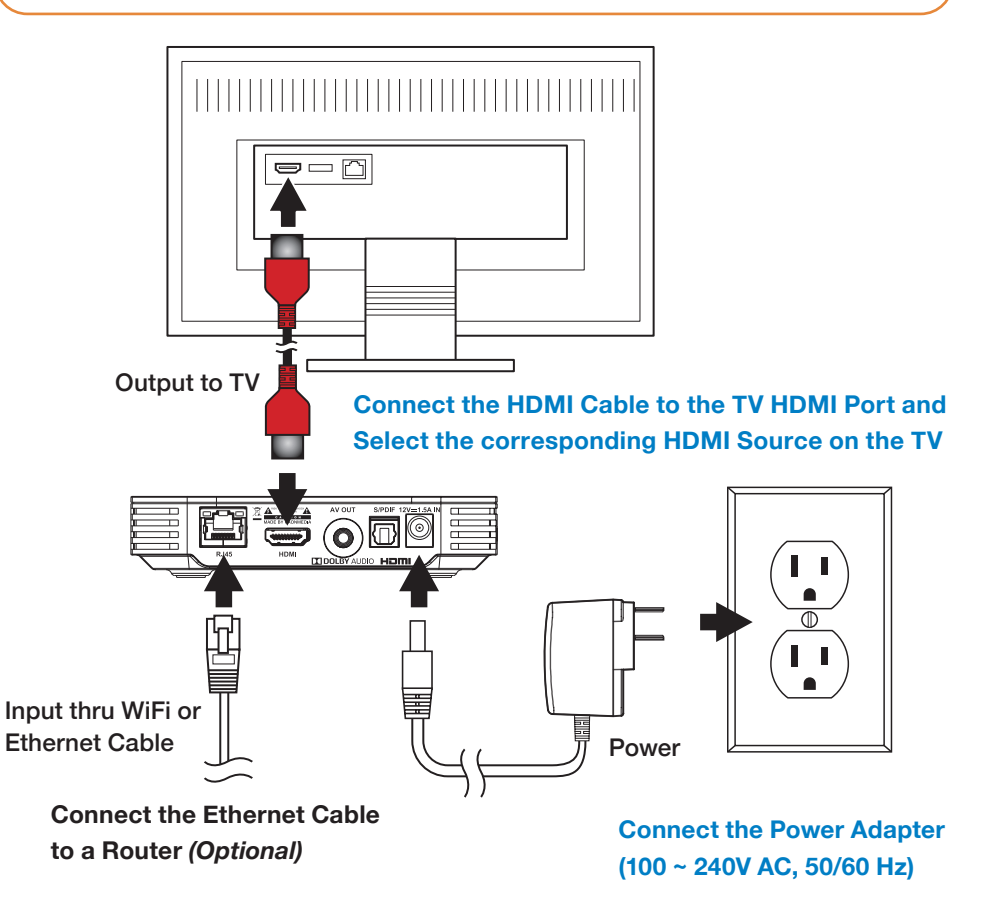

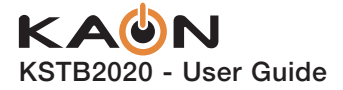

## Analog Composite Breakout Cable Connection

Connect the analog composite cable as shown below. This connection scheme should only be used if the TV does not have a working HDMI port.

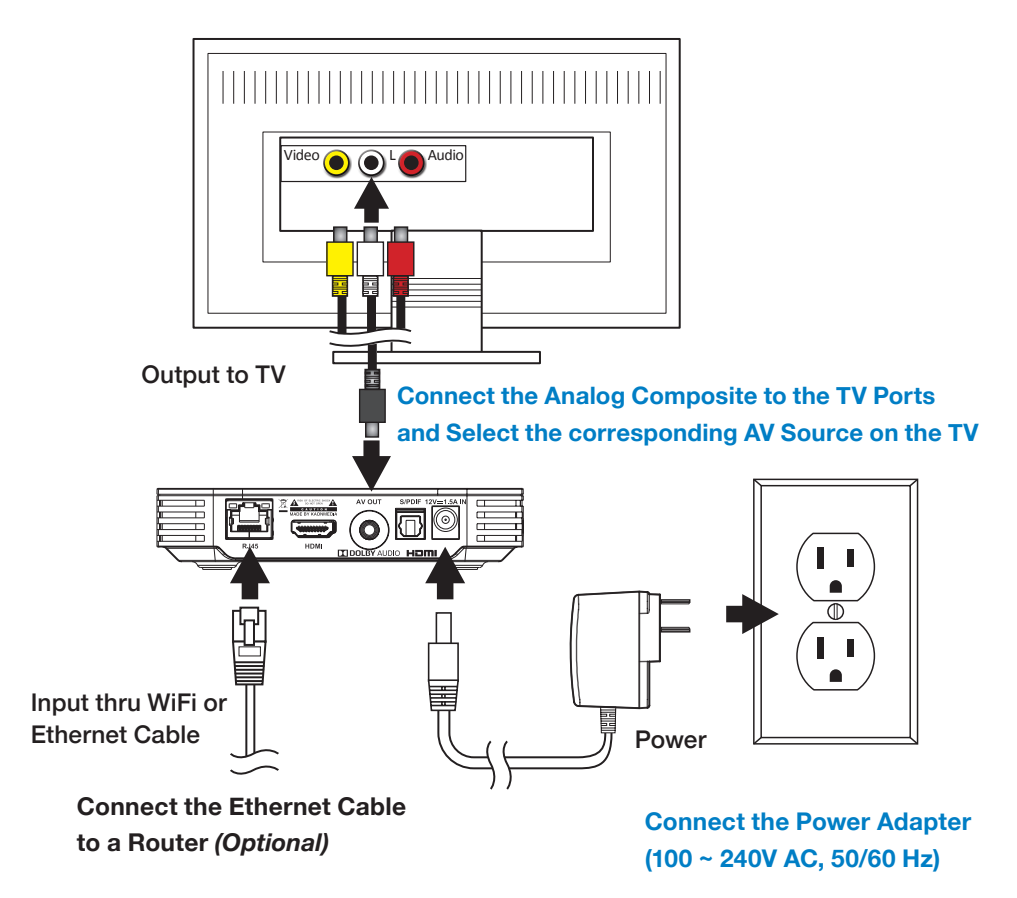

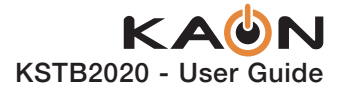

# **Network Connection**

You must connect your new STB to an internet connection through either a WiFi wireless connection or a wired Ethernet connection.

# **Wired Network Connection**

If your home router is near the STB location, a CAT-5/5e/6 Ethernet cable may be used for internet connectivity. Plug one end of the CAT-5/5e/6 cable into the STB RJ45 port. Plug the other end of the cable into any LAN port of your home router.

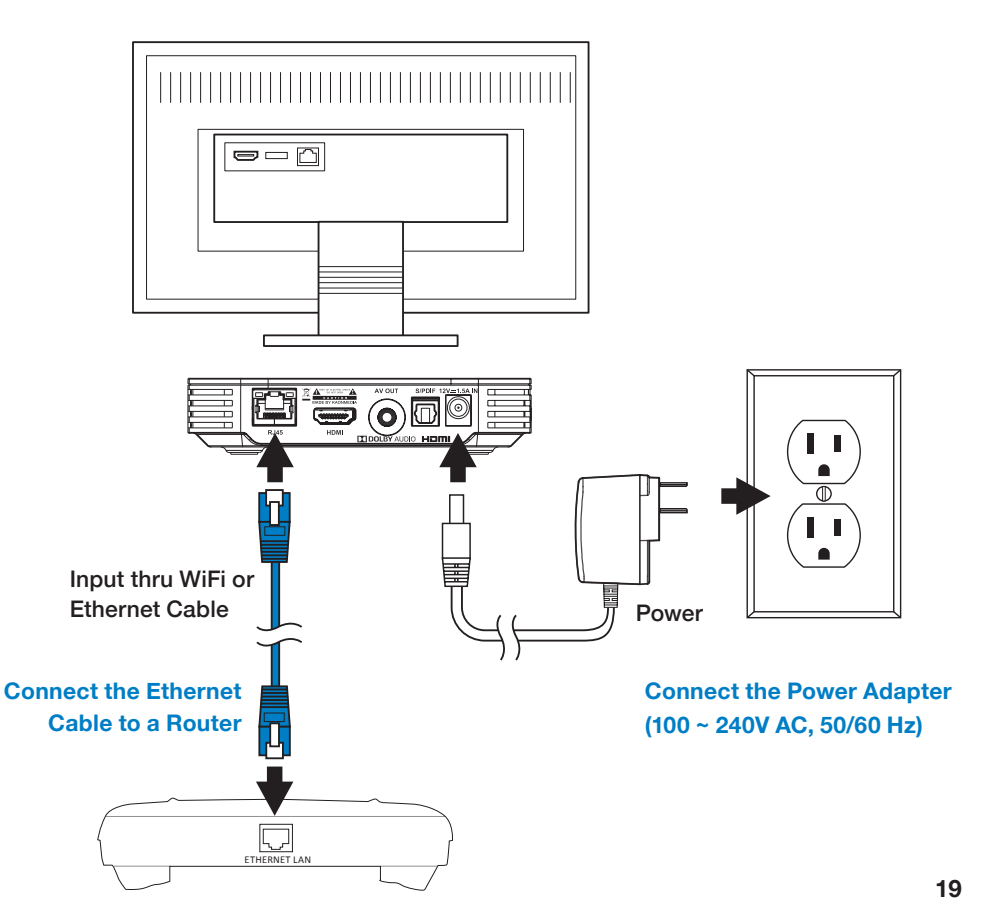

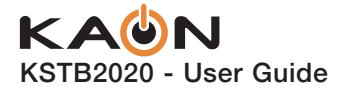

# **WiFi Network Connection**

#### **Connect Automatically Using WPS**

Navigate to the Android main menu by pressing the following key sequences:

 $\hfill Home \rightarrow \{ \widehat{O} \} \hfill Settings \rightarrow \mathbf{V} \hfill Network \rightarrow \mathbf{P} \hfill WiFi \rightarrow \text{Select to enable.}$ 

Once WiFi has been enabled, using the remote scroll down and select "Connect via WPS".

Once selected press the WPS button on your home router. The Set-Top Box will automatically connect to the WiFi network.

Ensure that WiFi network signal strength is strong  $\widehat{\mathbf{v}}$  or very strong  $\widehat{\mathbf{v}}$ .

#### **Connect Manually**

If your home WiFi router does not have a WPS button, you can connect manually. Navigate to the Android main menu by pressing the following key sequences:

Once WiFi has been enabled, using the remote scroll down and select the required network and press OK. When prompted, enter your WiFi password using the remote. Alternately a USB keyboard may be plugged into the USB port of the Set-Top Box. Type password on keyboard as required.

Ensure that WiFi network signal strength is strong  $\widehat{\mathbf{v}}$  or very strong  $\widehat{\mathbf{v}}$ .

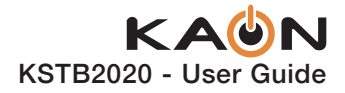

# TROUBLESHOOTING

| Observation                                                                              | Things to Check                                                                                                    | Remediation                                                                                                    |
|------------------------------------------------------------------------------------------|----------------------------------------------------------------------------------------------------|----------------------------------------------------------------------------------------------------|
| Video/audio<br>quality is poor on<br>STB or network<br>connection error<br>is displayed. | <ul> <li>WiFi signal strength in STB<br/>Network connection menu.</li> <li><i>Ideal for consistent video:</i></li> <li>✓ Strong WiFi signal</li> <li>✓ Very Strong WiFi signal</li> <li><i>Video may buffer frequently</i><br/><i>or will not be consistent:</i></li> <li>✓ Weak WiFi signal</li> <li>✓ Medium WiFi signal</li> </ul> | Relocate router and STB closer<br>in proximity with each other<br>if possible, such that signal<br>is strong or very strong.<br>Connecting the STB to home<br>router with a CAT-5/5e/<br>cable will also resolve poor<br>WiFi connectivity issues.<br>If video or audio quality is<br>still poor after correcting<br>network, contact your<br>Operator technical support |
|                                                                                          | Ethernet cable integrity                                                                                                    | If wired Ethernet connectivity<br>is used, reset/replace<br>Ethernet cable as required.                                                                                                    |
|                                                                                          | Router integrity                                                                                                    | Power cycle STB and router.                                                                                                    |
|                                                                                          | HDMI/Analog composite cable integrity and connection.                                                                                                    | Reset/replace cables as needed.                                                                                                    |
|                                                                                          | TV HDMI port integrity.                                                                                                    | Use different TV HDMI port if possible.                                                                                                    |
|                                                                                          | If possible, compare<br>suspect STB A/V quality<br>to another device such<br>as a Blueray player.                                                                                                    | If the STB is found to show<br>issues while no other devices<br>do, contact your Operator<br>technical support.                                                                                                    |
| Video is not<br>visible on the TV.                                                       | HDMI port connection<br>is aligned with the TV's<br>HDMI port selection.                                                                                                    | Ensure HDMI port<br>connection and HDMI port<br>selection are the same.                                                                                                    |
| Remote does                                                                              | Battery charge                                                                                                    | Replace batteries if charge is low.                                                                                                    |
| not control STB,<br>TV, or audio<br>equipment.                                           | Remote is not programmed to TV or Audio system.                                                                                                    | Refer to pages 8 or 11 for KURV remote pairing instructions.                                                                                                    |
|                                                                                          | A Remote Control button<br>press always lights up the<br>LED at the top of the remote.<br>Red = an IR command sent.<br>Green = an RF command sent.                                                                                                    | If NO LED lights on button presses, the batteries should be changed.                                                                                                    |

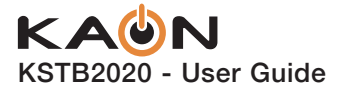

# **USAGE CONSTRAINTS**

# **External DVR via USB Drive**

The USB port cannot be used to connect an external USB drive to support local DVR capability.

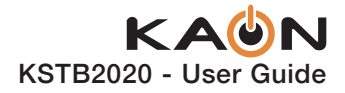

# APPENDIX A TV Codes for Remote Pairing

#### - Top 10 US TV Brands -

| TV Maker<br>/ Brand | Code<br>Numi | ber   |       |       |       |       |       |       |       |       |       |
|---------------------|--------------|-------|-------|-------|-------|-------|-------|-------|-------|-------|-------|
| SAMSUNG             | 10305        | 10265 | 10001 | 10012 | 10051 | 10092 | 10011 | 10118 | 10124 | 10132 | 10145 |
|                     | 10176        | 10221 | 10306 | 10542 | 10315 | 10439 | 10479 | 10408 | 10543 |       |       |
| LG (GOLDSTAR)       | 10011        | 10093 | 10103 | 10113 | 10118 | 10132 | 10346 | 10315 | 10439 |       |       |
| SONY                | 10043        | 10075 | 10117 | 10130 | 10067 | 10170 | 10238 | 10247 | 10309 | 10409 | 10452 |
| VIZIO               | 10011        | 10315 | 10351 | 10530 |       |       |       |       |       |       |       |
| PANASONIC           | 10076        | 10010 | 10038 | 10057 | 10005 | 10148 | 10150 | 10169 | 10308 | 10359 | 10485 |
| SHARP               | 10260        | 10020 | 10025 | 10028 | 10033 | 10034 | 10132 | 10151 | 10235 | 10236 | 10361 |
|                     | 10375        | 10436 | 10011 |       |       |       |       |       |       |       |       |
| TOSHIBA             | 10021        | 10013 | 10035 | 10041 | 10052 | 10063 | 10092 | 10142 | 10146 | 10178 | 10179 |
|                     | 10393        | 10303 | 10464 | 10419 | 10517 |       |       |       |       |       |       |
| DYNEX               | 10091        | 10347 | 10366 |       |       |       |       |       |       |       |       |
| TCL                 | 10256        | 10371 | 10267 |       |       |       |       |       |       |       |       |
| SKYWORTH            | 10522        |       |       |       |       |       |       |       |       |       |       |

| TV Maker<br>/ Brand | Code<br>Numt | ber   |       |       |       |       |       |       |       |       |       |
|---------------------|--------------|-------|-------|-------|-------|-------|-------|-------|-------|-------|-------|
| ЗМ                  | 10368        |       |       |       |       |       |       |       |       |       |       |
| A MARK              | 10103        | 10132 | 10388 |       |       |       |       |       |       |       |       |
| ACTION              | 10370        |       |       |       |       |       |       |       |       |       |       |
| ADMIRAL             | 10436        | 10431 |       |       |       |       |       |       |       |       |       |
| ADVENT              | 10135        | 10339 |       |       |       |       |       |       |       |       |       |
| ADVENTURA           | 10372        |       |       |       |       |       |       |       |       |       |       |
| AFTRON              | 10373        |       |       |       |       |       |       |       |       |       |       |
| AIKO                | 10374        |       |       |       |       |       |       |       |       |       |       |
| AIWA(R-44A)         | 10082        | 10183 |       |       |       |       |       |       |       |       |       |
| AKAI                | 10148        | 10160 | 10001 | 10317 | 10318 | 10348 | 10352 | 10542 | 10439 | 10476 | 10517 |
| ALARON              | 10376        |       |       |       |       |       |       |       |       |       |       |
| ALBATRON            | 10377        |       |       |       |       |       |       |       |       |       |       |
| AMBASSADOR          | 10378        |       |       |       |       |       |       |       |       |       |       |
| AMERICA ACTION      | 10380        |       |       |       |       |       |       |       |       |       |       |
| AMPRO               | 10070        | 10164 | 10249 | 10381 |       |       |       |       |       |       |       |
| AMSTRAD             | 10053        |       |       |       |       |       |       |       |       |       |       |
| ANAM                | 10045        | 10055 | 10057 | 10076 | 10095 | 10099 | 10103 | 10109 | 10112 | 10143 | 10380 |
| AOC                 | 10088        | 10363 | 10367 | 10001 | 10011 | 10103 | 10330 | 10439 |       |       |       |
| AOMNI               | 10354        |       |       |       |       |       |       |       |       |       |       |
| APEX                | 10302        | 10303 | 10282 |       |       |       |       |       |       |       |       |

### KAUN KSTB2020 - User Guide

| TV Maker<br>/ Brand     | Code<br>Numi | ber   |       |       |       |       |       |       |       |       |       |
|-------------------------|--------------|-------|-------|-------|-------|-------|-------|-------|-------|-------|-------|
| APEX DIGITAL            | 10303        | 10373 | 10384 |       |       |       |       |       |       |       |       |
| ARCHER                  | 10388        |       |       |       |       |       |       |       |       |       |       |
| ASTAR                   | 10390        |       |       |       |       |       |       |       |       |       |       |
| AUDIOVOX                | 10345        | 10319 | 10380 | 10374 | 10388 |       |       |       |       |       |       |
| AURORA SYSTEMS          | 10391        |       |       |       |       |       |       |       |       |       |       |
| AVENTURA                | 10311        |       |       |       |       |       |       |       |       |       |       |
| BELCOR                  | 10001        | 10011 | 10315 |       |       |       |       |       |       |       |       |
| BELL & HOWELL           | 10393        |       |       |       |       |       |       |       |       |       |       |
| BENQ                    | 10395        | 10396 |       |       |       |       |       |       |       |       |       |
| BLAUPUNKT               | 10084        |       |       |       |       |       |       |       |       |       |       |
| BLU: SENS               | 10476        | 10455 | 10499 |       |       |       |       |       |       |       |       |
| BRADFORD                | 10380        |       |       |       |       |       |       |       |       |       |       |
| BRILLIAN                | 10398        |       |       |       |       |       |       |       |       |       |       |
| BROCKWOOD               | 10011        | 10315 |       |       |       |       |       |       |       |       |       |
| BROKSONIC               | 10143        | 10166 | 10174 | 10431 |       |       |       |       |       |       |       |
| BUSH                    | 10399        |       |       |       |       |       |       |       |       |       |       |
| BYD: SIGN               | 10400        |       |       |       |       |       |       |       |       |       |       |
| CANDLE                  | 10001        | 10002 | 10003 | 10011 | 10439 | 10372 | 10543 |       |       |       |       |
| CANON                   | 10402        | 10403 |       |       |       |       |       |       |       |       |       |
| CAPEHART                | 10059        |       |       |       |       |       |       |       |       |       |       |
| CARNIBALE               | 10001        | 10439 |       |       |       |       |       |       |       |       |       |
| CARVER                  | 10415        | 10405 |       |       |       |       |       |       |       |       |       |
| CASIO                   | 10406        | 10407 |       |       |       |       |       |       |       |       |       |
| CCE                     | 10408        |       |       |       |       |       |       |       |       |       |       |
| CELEBRITY               | 10409        |       |       |       |       |       |       |       |       |       |       |
| CELERA                  | 10303        |       |       |       |       |       |       |       |       |       |       |
| CETRONIC                | 10045        |       |       |       |       |       |       |       |       |       |       |
| CHANGHONG               | 10303        |       |       |       |       |       |       |       |       |       |       |
| CITIZEN                 | 10001        | 10002 | 10003 | 10011 | 10045 | 10092 | 10094 | 10132 | 10439 | 10374 | 10372 |
|                         | 10543        | 10517 |       |       |       |       |       |       |       |       |       |
| CLARION                 | 10380        |       |       |       |       |       |       |       |       |       |       |
| CLASSIC                 | 10045        |       |       |       |       |       |       |       |       |       |       |
| COBY                    | 10412        | 10011 | 10275 |       |       |       |       |       |       |       |       |
| COMMERCIAL<br>SOLUTIONS | 10413        |       |       |       |       |       |       |       |       |       |       |
| COMPAQ                  | 10414        |       |       |       |       |       |       |       |       |       |       |
| CONCERTO                | 10011        | 10543 |       |       |       |       |       |       |       |       |       |
| CONTEC                  | 10041        | 10045 | 10051 | 10052 | 10380 |       |       |       |       |       |       |
| CORENA SYSTEM           | 10301        |       |       |       |       |       |       |       |       |       |       |
| CORONADO                | 10132        |       |       |       |       |       |       |       |       |       |       |
| CRAIG                   | 10045        | 10055 | 10157 | 10049 | 10159 | 10380 | 10258 |       |       |       |       |

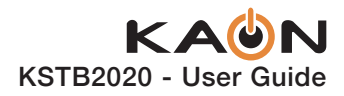

| TV Maker<br>/ Brand        | Code<br>Numi | ber   |       |       |       |       |       |       |       |       |       |
|----------------------------|--------------|-------|-------|-------|-------|-------|-------|-------|-------|-------|-------|
| CROSLEY                    | 10415        |       |       |       |       |       |       |       |       |       |       |
| CROWN                      | 10045        | 10132 | 10380 |       |       |       |       |       |       |       |       |
| CURTIS MATHES              | 10001        | 10092 | 10011 | 10132 | 10365 | 10413 | 10415 | 10393 | 10319 | 10436 | 10542 |
|                            | 10439        | 10368 | 10504 | 10543 | 10271 |       |       |       |       |       |       |
| схс                        | 10045        | 10380 |       |       |       |       |       |       |       |       |       |
| CYBERHOME                  | 10416        |       |       |       |       |       |       |       |       |       |       |
| CYTRON                     | 10417        | 10418 |       |       |       |       |       |       |       |       |       |
| DAEWOO                     | 10011        | 10022 | 10023 | 10038 | 10045 | 10046 | 10056 | 10068 | 10073 | 10094 | 10098 |
|                            | 10102        | 10105 | 10108 | 10111 | 10114 | 10116 | 10118 | 10119 | 10127 | 10132 |       |
|                            | 10246        | 10319 | 10374 | 10315 | 10188 |       |       |       |       |       |       |
| DAYTRON                    | 10011        | 10132 | 10315 |       |       |       |       |       |       |       |       |
| DELL                       | 10148        | 10314 |       |       |       |       |       |       |       |       |       |
| DELTA                      | 10419        |       |       |       |       |       |       |       |       |       |       |
| DENON                      | 10368        | 10421 |       |       |       |       |       |       |       |       |       |
| DIAMOND VISION             | 10422        | 10423 |       |       |       |       |       |       |       |       |       |
| DIGI LINK                  | 10172        |       |       |       |       |       |       |       |       |       |       |
| DIGISTAR                   | 10424        |       |       |       |       |       |       |       |       |       |       |
| DIGITAL LIFESTYLES         | 10425        | 10426 |       |       |       |       |       |       |       |       |       |
| DIGITAL<br>PROJECTION INC. | 10427        | 10429 |       |       |       |       |       |       |       |       |       |
| DREAM VISION               | 10430        |       |       |       |       |       |       |       |       |       |       |
| DUMONT                     | 10011        |       |       |       |       |       |       |       |       |       |       |
| DURABRAND                  | 10431        | 10380 | 10315 | 10311 | 10434 | 10388 | 10435 |       |       |       |       |
| DWIN                       | 10436        |       |       |       |       |       |       |       |       |       |       |
| DYNASTY                    | 10045        |       |       |       |       |       |       |       |       |       |       |
| DYNATECH                   | 10063        |       |       |       |       |       |       |       |       |       |       |
| DYNEX                      | 10091        | 10347 | 10366 |       |       |       |       |       |       |       |       |
| EIKI                       | 10253        | 10402 |       |       |       |       |       |       |       |       |       |
| ELECTROGRAPH               | 10354        |       |       |       |       |       |       |       |       |       |       |
| ELECTROHOME                | 10074        | 10132 | 10431 |       |       |       |       |       |       |       |       |
| ELECTROBAND                | 10409        |       |       |       |       |       |       |       |       |       |       |
| ELECTROGRAPH               | 10486        | 10354 |       |       |       |       |       |       |       |       |       |
| ELEMENT                    | 10335        | 10259 | 10273 | 10283 |       |       |       |       |       |       |       |
| EMERSON                    | 10001        | 10012 | 10013 | 10029 | 10033 | 10045 | 10048 | 10049 | 10051 | 10052 | 10091 |
|                            | 10011        | 10132 | 10137 | 10139 | 10141 | 10157 | 10140 | 10184 | 10185 | 10186 | 10187 |
|                            | 10188        | 10190 | 10192 | 10193 | 10194 | 10195 | 10196 | 10197 | 10198 | 10199 | 10200 |
|                            | 10201        | 10202 | 10355 | 10393 | 10319 | 10431 | 10380 | 10315 | 10311 | 10505 |       |
| EMPREX                     | 10425        |       |       |       |       |       |       |       |       |       |       |
| ENVISION                   | 10439        | 10358 | 10330 |       |       |       |       |       |       |       |       |
| ENVIXION                   | 10001        |       |       |       |       |       |       |       |       |       |       |
| EPSON                      | 10364        |       |       |       |       |       |       |       |       |       |       |

## KAUN KSTB2020 - User Guide

| TV Maker<br>/ Brand | Code<br>Numi | ber   |       |       |       |       |       |       |       |       |       |
|---------------------|--------------|-------|-------|-------|-------|-------|-------|-------|-------|-------|-------|
| ERAE                | 10442        |       |       |       |       |       |       |       |       |       |       |
| ESA                 | 10317        | 10318 | 10311 |       |       |       |       |       |       |       |       |
| FISHER              | 10013        | 10058 | 10393 |       |       |       |       |       |       |       |       |
| FUJITSU             | 10149        | 10228 | 10333 | 10334 | 10376 |       |       |       |       |       |       |
| FUNAI               | 10033        | 10045 | 10380 | 10311 | 10376 | 10452 |       |       |       |       |       |
| FUTURETECH          | 10045        | 10380 |       |       |       |       |       |       |       |       |       |
| GATEWAY             | 10310        | 10486 |       |       |       |       |       |       |       |       |       |
| GE                  | 10001        | 10014 | 10015 | 10038 | 10057 | 10070 | 10083 | 10011 | 10121 | 10133 | 10141 |
|                     | 10145        | 10413 | 10319 | 10315 | 10489 | 10484 |       |       |       |       |       |
| GILBRALTER          | 10001        | 10011 | 10439 | 10315 |       |       |       |       |       |       |       |
| GO VIDEO            | 10443        | 10479 | 10476 |       |       |       |       |       |       |       |       |
| GOODMANS            | 10445        |       |       |       |       |       |       |       |       |       |       |
| GPX                 | 10276        |       |       |       |       |       |       |       |       |       |       |
| GRADIENTE           | 10040        |       |       |       |       |       |       |       |       |       |       |
| GRUNDIG             | 10288        | 10289 |       |       |       |       |       |       |       |       |       |
| GRUNPY              | 10380        | 10376 |       |       |       |       |       |       |       |       |       |
| GVA                 | 10278        |       |       |       |       |       |       |       |       |       |       |
| H & B               | 10301        |       |       |       |       |       |       |       |       |       |       |
| HAIER               | 10026        | 10322 | 10323 | 10324 | 10325 | 10326 | 10434 | 10373 | 10067 |       |       |
| HALL MARK           | 10011        | 10315 |       |       |       |       |       |       |       |       |       |
| HANNS.G             | 10447        |       |       |       |       |       |       |       |       |       |       |
| HANNSPREE           | 10448        | 10449 | 10447 | 10263 | 10264 |       |       |       |       |       |       |
| HARLEY DAVIDSON     | 10451        | 10376 | 10452 |       |       |       |       |       |       |       |       |
| HARMAN KARDON       | 10034        | 10180 | 10181 | 10415 |       |       |       |       |       |       |       |
| HARVARD             | 10380        | 10453 |       |       |       |       |       |       |       |       |       |
| HAVERMY             | 10436        |       |       |       |       |       |       |       |       |       |       |
| HELIOS              | 10301        |       |       |       |       |       |       |       |       |       |       |
| HELLO KITTY         | 10319        |       |       |       |       |       |       |       |       |       |       |
| HEWLETT PACKARD     | 10456        | 10330 | 10458 |       |       |       |       |       |       |       |       |
| HISENSE             | 10266        | 10011 | 10279 | 10280 | 10373 | 10459 | 10462 |       |       |       |       |
| НІТАСНІ             | 10017        | 10011 | 10015 | 10016 | 10001 | 10018 | 10029 | 10043 | 10072 | 10132 | 10144 |
|                     | 10147        | 10203 | 10204 | 10206 | 10207 | 10208 | 10210 | 10211 | 10368 | 10452 | 10543 |
| HP                  | 10357        |       |       |       |       |       |       |       |       |       |       |
| HUMAX               | 10143        |       |       |       |       |       |       |       |       |       |       |
| HYPERION            | 10011        |       |       |       |       |       |       |       |       |       |       |
| HYUNDAI             | 10460        | 10461 |       |       |       |       |       |       |       |       |       |
| I-INC               | 10463        |       |       |       |       |       |       |       |       |       |       |
| ILO                 | 10091        | 10343 | 10362 | 10356 |       |       |       |       |       |       |       |
| INFINITY            | 10415        | 10148 |       |       |       |       |       |       |       |       |       |
| INFOCUS             | 10464        | 10364 | 10466 | 10467 |       |       |       |       |       |       |       |

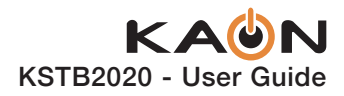

| TV Maker<br>/ Brand | Code<br>Numi | ber   |       |       |       |       |       |       |       |       |       |
|---------------------|--------------|-------|-------|-------|-------|-------|-------|-------|-------|-------|-------|
| INITIAL             | 10356        |       |       |       |       |       |       |       |       |       |       |
| INKEL               | 10120        |       |       |       |       |       |       |       |       |       |       |
| INSIGNIA            | 10091        | 10366 | 10311 | 10417 | 10274 |       |       |       |       |       |       |
| JBL                 | 10148        | 10415 |       |       |       |       |       |       |       |       |       |
| JCPENNY             | 10001        | 10011 | 10014 | 10015 | 10030 | 10035 | 10092 | 10132 | 10145 |       |       |
| JENSEN              | 10019        | 10234 |       |       |       |       |       |       |       |       |       |
| JAC                 | 10261        | 10270 | 10038 | 10040 | 10079 | 10239 | 10550 |       |       |       |       |
| KAWASHO             | 10470        |       |       |       |       |       |       |       |       |       |       |
| KDS                 | 10335        |       |       |       |       |       |       |       |       |       |       |
| KEC                 | 10045        | 10380 |       |       |       |       |       |       |       |       |       |
| KENWOOD             | 10001        | 10229 | 10011 | 10439 | 10315 |       |       |       |       |       |       |
| KLEGG               | 10354        |       |       |       |       |       |       |       |       |       |       |
| KLH                 | 10341        | 10303 |       |       |       |       |       |       |       |       |       |
| KLOSS               | 10002        | 10060 | 10001 | 10372 |       |       |       |       |       |       |       |
| КМС                 | 10132        |       |       |       |       |       |       |       |       |       |       |
| KNOLL SYSTEMS       | 10467        |       |       |       |       |       |       |       |       |       |       |
| ΚΟΝΚΑ               | 10473        | 10475 | 10476 | 10477 |       |       |       |       |       |       |       |
| козт                | 10478        | 10479 |       |       |       |       |       |       |       |       |       |
| KREISEN             | 10480        | 10479 |       |       |       |       |       |       |       |       |       |
| кт                  | 10001        | 10045 | 10132 | 10140 | 10308 |       |       |       |       |       |       |
| кти                 | 10380        | 10439 |       |       |       |       |       |       |       |       |       |
| LG (GOLDSTAR)       | 10011        | 10093 | 10103 | 10113 | 10118 | 10132 | 10346 | 10315 | 10439 |       |       |
| LLOYD'S             | 10452        |       |       |       |       |       |       |       |       |       |       |
| LODGENET            | 10069        |       |       |       |       |       |       |       |       |       |       |
| LOEWE               | 10481        |       |       |       |       |       |       |       |       |       |       |
| LOGIK               | 10069        |       |       |       |       |       |       |       |       |       |       |
| LUCE                | 10358        | 10483 |       |       |       |       |       |       |       |       |       |
| LUXMAN              | 10011        | 10543 |       |       |       |       |       |       |       |       |       |
| LXI                 | 10013        | 10021 | 10053 | 10034 | 10145 | 10148 | 10413 | 10415 | 10393 | 10303 | 10315 |
| MAGNASONIC          | 10001        | 10011 | 10348 |       |       |       |       |       |       |       |       |
| MAGNAVOX            | 10001        | 10003 | 10011 | 10060 | 10061 | 10062 | 10064 | 10065 | 10066 | 10086 | 10088 |
|                     | 10118        | 10132 | 10145 | 10148 | 10192 | 10212 | 10236 | 10244 | 10312 | 10332 | 10415 |
|                     | 10439        | 10356 | 10505 | 10452 | 10330 | 10376 | 10126 |       |       |       |       |
| MAGNIN              | 10484        |       |       |       |       |       |       |       |       |       |       |
| MARANTZ             | 10001        | 10074 | 10148 | 10415 | 10439 |       |       |       |       |       |       |
| MATSUI              | 10148        |       |       |       |       |       |       |       |       |       |       |
| MATSUSHITA          | 10485        |       |       |       |       |       |       |       |       |       |       |
| MAXENT              | 10486        | 10487 |       |       |       |       |       |       |       |       |       |
| MB QUART            | 10315        |       |       |       |       |       |       |       |       |       |       |
| MEGATRON            | 10315        | 10368 | 10388 | 10435 |       |       |       |       |       |       |       |

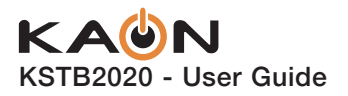

| TV Maker<br>/ Brand | Code<br>Numi | ber   |       |       |       |       |       |       |       |       |       |
|---------------------|--------------|-------|-------|-------|-------|-------|-------|-------|-------|-------|-------|
| MEMOREX             | 10013        | 10069 | 10091 | 10011 | 10393 | 10431 | 10315 | 10376 | 10516 |       |       |
| METZ                | 10084        |       |       |       |       |       |       |       |       |       |       |
| MGA                 | 10001        | 10011 | 10033 | 10044 | 10050 | 10074 | 10315 | 10439 | 10484 |       |       |
| MIDLAND             | 10413        |       |       |       |       |       |       |       |       |       |       |
| MINERVA             | 10084        |       |       |       |       |       |       |       |       |       |       |
| MINTEK              | 10356        |       |       |       |       |       |       |       |       |       |       |
| MITSUBISHI          | 10216        | 10011 | 10030 | 10033 | 10034 | 10041 | 10044 | 10089 | 10115 | 10160 | 10167 |
|                     | 10168        | 10214 | 10001 | 10245 | 10436 | 10315 |       |       |       |       |       |
| MONIVISION          | 10377        |       |       |       |       |       |       |       |       |       |       |
| MONTGOMERY WARD     | 10185        | 10217 | 10218 | 10219 | 10220 |       |       |       |       |       |       |
| MOTOROLA            | 10436        | 10335 |       |       |       |       |       |       |       |       |       |
| MOXELL              | 10335        |       |       |       |       |       |       |       |       |       |       |
| МТС                 | 10001        | 10011 | 10439 | 10315 | 10543 |       |       |       |       |       |       |
| MULTITECH           | 10380        |       |       |       |       |       |       |       |       |       |       |
| NAD                 | 10021        | 10031 | 10303 | 10315 | 10543 |       |       |       |       |       |       |
| NAKAMICHI           | 10491        |       |       |       |       |       |       |       |       |       |       |
| NAXA                | 10492        |       |       |       |       |       |       |       |       |       |       |
| NEC                 | 10001        | 10013 | 10022 | 10025 | 10030 | 10041 | 10057 | 10121 | 10125 | 10011 | 10235 |
|                     | 10439        | 10315 | 10543 | 10405 |       |       |       |       |       |       |       |
| NETTV               | 10486        |       |       |       |       |       |       |       |       |       |       |
| NIKEI               | 10045        |       |       |       |       |       |       |       |       |       |       |
| ΝΙΚΚΟ               | 10001        | 10315 | 10439 | 10374 |       |       |       |       |       |       |       |
| ΝΙΚΟ                | 10493        |       |       |       |       |       |       |       |       |       |       |
| NOBLEX              | 10494        |       |       |       |       |       |       |       |       |       |       |
| NORCENT             | 10373        | 10330 | 10495 | 10493 |       |       |       |       |       |       |       |
| NORWOOD MICRO       | 10362        | 10498 |       |       |       |       |       |       |       |       |       |
| NTC                 | 10374        |       |       |       |       |       |       |       |       |       |       |
| NUVISION            | 10502        |       |       |       |       |       |       |       |       |       |       |
| OLEVIA              | 10011        | 10342 | 10535 | 10315 |       |       |       |       |       |       |       |
| OLYMPUS             | 10503        |       |       |       |       |       |       |       |       |       |       |
| ONWA                | 10045        | 10380 |       |       |       |       |       |       |       |       |       |
| OPTONICA            | 10025        | 10034 | 10235 |       |       |       |       |       |       |       |       |
| OPTIMUS             | 10485        | 10393 | 10504 | 10505 |       |       |       |       |       |       |       |
| ΟΡΤΟΜΑ              | 10506        | 10448 |       |       |       |       |       |       |       |       |       |
| OPTONICA            | 10436        |       |       |       |       |       |       |       |       |       |       |
| ORION               | 10431        | 10376 | 10516 |       |       |       |       |       |       |       |       |
| PANASONIC           | 10076        | 10010 | 10038 | 10057 | 10005 | 10148 | 10150 | 10169 | 10308 | 10359 | 10485 |
| PENNEY              | 10001        | 10011 | 10413 | 10303 | 10315 | 10439 | 10484 | 10489 | 10388 |       |       |
| PHILCO              | 10001        | 10003 | 10011 | 10030 | 10045 | 10057 | 10060 | 10061 | 10064 | 10065 | 10118 |
|                     | 10132        | 10148 | 10415 | 10439 | 10315 |       |       |       |       |       |       |

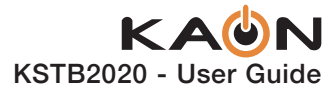

| TV Maker<br>/ Brand | Code<br>Numi | ber   |       |       |       |       |       |       |       |       |       |
|---------------------|--------------|-------|-------|-------|-------|-------|-------|-------|-------|-------|-------|
| PHILIPS             | 10148        | 10321 | 10011 | 10040 | 10060 | 10067 | 10132 | 10145 | 10001 | 10222 | 10003 |
|                     | 10371        | 10415 | 10479 |       |       |       |       |       |       |       |       |
| PILOT               | 10001        | 10011 | 10439 | 10315 |       |       |       |       |       |       |       |
| PIONEER             | 10504        | 10024 | 10029 | 10031 | 10032 | 10011 | 10248 | 10254 | 10304 | 10001 |       |
| POLAROID            | 10335        | 10338 | 10339 | 10340 | 10341 | 10303 | 10417 | 10362 | 10478 | 10301 | 10476 |
| PORTLAND            | 10011        | 10132 | 10374 | 10315 | 10335 | 10424 | 10476 |       |       |       |       |
| PROSCAN             | 10133        | 10249 | 10413 | 10262 | 10257 | 10268 | 10067 | 10269 |       |       |       |
| PROTON              | 10059        | 10011 | 10103 | 10132 | 10165 | 10251 | 10315 | 10388 |       |       |       |
| PROTRON             | 10507        | 10508 |       |       |       |       |       |       |       |       |       |
| PROVIEW             | 10335        |       |       |       |       |       |       |       |       |       |       |
| PULSAR              | 10011        | 10315 |       |       |       |       |       |       |       |       |       |
| PUNEET              | 10425        |       |       |       |       |       |       |       |       |       |       |
| PVISION             | 10442        |       |       |       |       |       |       |       |       |       |       |
| QUASAR              | 10038        | 10057 | 10243 | 10308 | 10485 |       |       |       |       |       |       |
| RADIO SHACK         | 10025        | 10045 | 10048 | 10011 | 10118 | 10132 | 10001 | 10235 |       |       |       |
| RCA                 | 10001        | 10004 | 10006 | 10011 | 10029 | 10030 | 10057 | 10083 | 10133 | 10145 | 10161 |
|                     | 10171        | 10232 | 10371 | 10413 | 10484 | 10315 | 10256 | 10272 |       |       |       |
| REALISTIC           | 10013        | 10025 | 10045 | 10048 | 10001 | 10011 | 10235 | 10393 | 10380 | 10315 | 10439 |
|                     | 10543        |       |       |       |       |       |       |       |       |       |       |
| REVOLUTION HD       | 10354        |       |       |       |       |       |       |       |       |       |       |
| ROCTEC              | 10237        |       |       |       |       |       |       |       |       |       |       |
| RUNCO               | 10152        | 10153 | 10001 | 10250 | 10252 | 10336 | 10337 | 10439 |       |       |       |
| SAMPO               | 10001        | 10059 | 10011 | 10486 | 10439 |       |       |       |       |       |       |
| SAMSUNG             | 10305        | 10265 | 10001 | 10012 | 10051 | 10092 | 10011 | 10118 | 10124 | 10132 | 10145 |
|                     | 10176        | 10221 | 10306 | 10542 | 10315 | 10439 | 10479 | 10408 | 10543 |       |       |
| SANSUI              | 10431        | 10452 | 10516 | 10517 |       |       |       |       |       |       |       |
| SANYO               | 10013        | 10026 | 10027 | 10037 | 10041 | 10054 | 10058 | 10078 | 10253 | 10393 | 10402 |
|                     | 10484        |       |       |       |       |       |       |       |       |       |       |
| SCEPTRE             | 10313        | 10067 |       |       |       |       |       |       |       |       |       |
| SCIMITSU            | 10011        | 10315 |       |       |       |       |       |       |       |       |       |
| SCOTT               | 10033        | 10045 | 10049 | 10011 | 10132 | 10380 | 10315 | 10376 |       |       |       |
| SCOTCH              | 10315        |       |       |       |       |       |       |       |       |       |       |
| SEARS               | 10011        | 10013 | 10021 | 10033 | 10035 | 10058 | 10078 | 10092 | 10132 | 10145 | 10244 |
|                     | 10413        | 10415 | 10393 | 10303 | 10315 | 10311 | 10543 | 10376 | 10452 |       |       |
| SEIKI               | 10259        | 10283 | 10284 | 10285 | 10286 | 10287 |       |       |       |       |       |
| SELECO              | 10368        | 10430 |       |       |       |       |       |       |       |       |       |
| SHARP               | 10260        | 10020 | 10025 | 10028 | 10033 | 10034 | 10132 | 10151 | 10235 | 10236 | 10361 |
|                     | 10375        | 10436 | 10011 |       |       |       |       |       |       |       |       |
| SHARPER IMAGE       | 10518        |       |       |       |       |       |       |       |       |       |       |
| SHERWOOD            | 10120        |       |       |       |       |       |       |       |       |       |       |
| SHOGUN              | 10011        | 10315 |       |       |       |       |       |       |       |       |       |

## KAUN KSTB2020 - User Guide

| TV Maker<br>/ Brand | Code<br>Numi | ber   |       |       |       |       |       |       |       |       |       |
|---------------------|--------------|-------|-------|-------|-------|-------|-------|-------|-------|-------|-------|
| SIEMENS             | 10084        |       |       |       |       |       |       |       |       |       |       |
| SIGNATURE           | 10069        | 10011 |       |       |       |       |       |       |       |       |       |
| SIGNATURE 2000      | 10011        |       |       |       |       |       |       |       |       |       |       |
| SIGNET              | 10519        | 10478 | 10520 |       |       |       |       |       |       |       |       |
| SIM2 MULTIMEDIA     | 10430        |       |       |       |       |       |       |       |       |       |       |
| SIMPSON             | 10001        |       |       |       |       |       |       |       |       |       |       |
| SKYWORTH            | 10522        |       |       |       |       |       |       |       |       |       |       |
| SOLARISM            | 10523        |       |       |       |       |       |       |       |       |       |       |
| SOLE                | 10358        | 10483 | 10301 | 10479 | 10354 |       |       |       |       |       |       |
| SONY                | 10043        | 10075 | 10117 | 10130 | 10067 | 10170 | 10238 | 10247 | 10309 | 10409 | 10452 |
| SOUNDESIGN          | 10003        | 10033 | 10045 | 10011 | 10380 | 10315 | 10376 |       |       |       |       |
| SOVA                | 10507        |       |       |       |       |       |       |       |       |       |       |
| SOYO                | 10425        | 10463 | 10524 | 10525 | 10476 |       |       |       |       |       |       |
| SPECTRICON          | 10103        | 10011 | 10388 |       |       |       |       |       |       |       |       |
| SPECTRONIQ          | 10335        |       |       |       |       |       |       |       |       |       |       |
| SQUAREVIEW          | 10311        |       |       |       |       |       |       |       |       |       |       |
| SSS                 | 10011        | 10045 | 10380 | 10315 |       |       |       |       |       |       |       |
| STARLITE            | 10011        | 10380 |       |       |       |       |       |       |       |       |       |
| STUDIO EXPERIENCE   | 10377        |       |       |       |       |       |       |       |       |       |       |
| SUNBRITE            | 10528        | 10529 |       |       |       |       |       |       |       |       |       |
| SUPERSCAN           | 10436        | 10530 |       |       |       |       |       |       |       |       |       |
| SUPRE MACY          | 10002        | 10372 |       |       |       |       |       |       |       |       |       |
| SUPREME             | 10409        |       |       |       |       |       |       |       |       |       |       |
| SVA                 | 10373        | 10479 | 10301 | 10532 | 10533 |       |       |       |       |       |       |
| SYLVANIA            | 10001        | 10003 | 10008 | 10011 | 10060 | 10061 | 10064 | 10118 | 10126 | 10065 | 10145 |
|                     | 10148        | 10155 | 10311 | 10355 | 10415 | 10439 |       |       |       |       |       |
| SYMPHONIC           | 10380        | 10311 | 10452 | 10505 |       |       |       |       |       |       |       |
| SYNTAX              | 10342        | 10535 | 10315 |       |       |       |       |       |       |       |       |
| TANDY               | 10034        | 10436 |       |       |       |       |       |       |       |       |       |
| TASHIKO             | 10537        |       |       |       |       |       |       |       |       |       |       |
| TATUNG              | 10057        | 10063 | 10388 | 10458 | 10362 |       |       |       |       |       |       |
| TCL                 | 10256        | 10371 | 10267 |       |       |       |       |       |       |       |       |
| TEAC                | 10379        | 10281 |       |       |       |       |       |       |       |       |       |
| TECHNICS            | 10080        | 10076 | 10485 |       |       |       |       |       |       |       |       |
| TECHNOL ACE         | 10376        |       |       |       |       |       |       |       |       |       |       |
| TECHVIEW            | 10539        | 10541 |       |       |       |       |       |       |       |       |       |
| TECHWOOD            | 10011        | 10388 | 10543 |       |       |       |       |       |       |       |       |
| TELEMAGIC           | 10402        |       |       |       |       |       |       |       |       |       |       |
| TEKNIKA             | 10001        | 10002 | 10003 | 10011 | 10030 | 10033 | 10036 | 10045 | 10069 | 10074 | 10092 |
|                     | 10094        | 10132 | 10415 | 10380 | 10374 | 10315 | 10543 | 10376 |       |       |       |
| TELEFUNKEN          | 10039        | 10047 | 10241 | 10242 | 10542 | 10543 | 10544 |       |       |       |       |

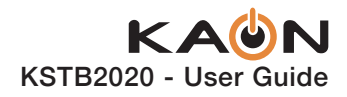

| TV Maker<br>/ Brand    | Code<br>Numi | ber   |       |       |       |       |       |       |       |       |       |
|------------------------|--------------|-------|-------|-------|-------|-------|-------|-------|-------|-------|-------|
| TELERENT               | 10069        |       |       |       |       |       |       |       |       |       |       |
| TERA                   | 10156        |       |       |       |       |       |       |       |       |       |       |
| THOMAS                 | 10452        |       |       |       |       |       |       |       |       |       |       |
| тмк                    | 10011        | 10315 | 10543 | 10378 |       |       |       |       |       |       |       |
| TOSHIBA                | 10021        | 10013 | 10035 | 10041 | 10052 | 10063 | 10092 | 10142 | 10146 | 10178 | 10179 |
|                        | 10393        | 10303 | 10464 | 10419 | 10517 |       |       |       |       |       |       |
| TOTEVISION             | 10132        |       |       |       |       |       |       |       |       |       |       |
| TRUTECH                | 10353        |       |       |       |       |       |       |       |       |       |       |
| TVS                    | 10431        |       |       |       |       |       |       |       |       |       |       |
| ULTRA                  | 10547        | 10508 |       |       |       |       |       |       |       |       |       |
| UNIVERSAL              | 10014        | 10015 |       |       |       |       |       |       |       |       |       |
| UPSTAR                 | 10277        |       |       |       |       |       |       |       |       |       |       |
| US LOGIC               | 10362        |       |       |       |       |       |       |       |       |       |       |
| VECTOR RESEARCH        | 10001        | 10439 |       |       |       |       |       |       |       |       |       |
| VENTURER               | 10315        |       |       |       |       |       |       |       |       |       |       |
| VICTOR                 | 10550        |       |       |       |       |       |       |       |       |       |       |
| VIDEO CONCEPTS         | 10160        |       |       |       |       |       |       |       |       |       |       |
| VIDIKRON               | 10255        | 10415 |       |       |       |       |       |       |       |       |       |
| VIDTECH                | 10011        | 10315 |       |       |       |       |       |       |       |       |       |
| VIEWSONIC              | 10363        | 10088 | 10330 | 10331 | 10349 | 10486 | 10530 | 10503 |       |       |       |
| VIKING                 | 10372        |       |       |       |       |       |       |       |       |       |       |
| VIORE                  | 10316        |       |       |       |       |       |       |       |       |       |       |
| VISART                 | 10551        |       |       |       |       |       |       |       |       |       |       |
| νιτο                   | 10360        |       |       |       |       |       |       |       |       |       |       |
| VIZIO                  | 10011        | 10315 | 10351 | 10530 |       |       |       |       |       |       |       |
| WARDS                  | 10011        | 10014 | 10015 | 10025 | 10033 | 10061 | 10062 | 10064 | 10065 | 10069 | 10071 |
|                        | 10132        | 10148 | 10001 | 10235 | 10415 | 10315 | 10439 | 10489 | 10543 | 10376 |       |
| WAYCON                 | 10303        |       |       |       |       |       |       |       |       |       |       |
| WHITE WESTING<br>HOUSE | 10091        | 10319 | 10320 | 10327 | 10328 | 10329 | 10067 | 10431 | 10409 |       |       |
| WINBOOK                | 10362        |       |       |       |       |       |       |       |       |       |       |
| WOOYOUNG               | 10307        |       |       |       |       |       |       |       |       |       |       |
| WYSE                   | 10330        |       |       |       |       |       |       |       |       |       |       |
| XOCECO                 | 10552        |       |       |       |       |       |       |       |       |       |       |
| YAMAHA                 | 10001        | 10011 | 10439 | 10315 |       |       |       |       |       |       |       |
| YORK                   | 10011        |       |       |       |       |       |       |       |       |       |       |
| ZENITH                 | 10009        | 10069 | 10070 | 10090 | 10094 | 10431 | 10315 | 10374 | 10452 | 10516 |       |
| ZONDA                  | 10103        | 10388 |       |       |       |       |       |       |       |       |       |

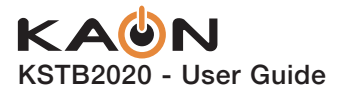

# APPENDIX B Audio System Codes for Remote Pairing

| Audio Maker<br>/ Brand | Code<br>Number |       |       |       |       |       |       |       |       |       |       |
|------------------------|----------------|-------|-------|-------|-------|-------|-------|-------|-------|-------|-------|
| ADCOM                  | 20088          | 20098 | 20218 | 20147 | 20233 |       |       |       |       |       |       |
| AIWA                   | 20142          | 20182 | 20025 | 20141 | 20022 | 20110 |       |       |       |       |       |
| AKAI                   | 20128          |       |       |       |       |       |       |       |       |       |       |
| ANAM                   | 20026          | 20188 | 20189 |       |       |       |       |       |       |       |       |
| ANTHEM                 | 20004          |       |       |       |       |       |       |       |       |       |       |
| B&K                    | 20102          | 20103 |       |       |       |       |       |       |       |       |       |
| BOSE                   | 20007          | 20185 | 20131 |       |       |       |       |       |       |       |       |
| CARVER                 | 20253          | 20013 | 20037 | 20060 | 20068 | 20148 | 20221 | 20226 | 20245 | 20250 | 20015 |
| CLARION                | 20132          |       |       |       |       |       |       |       |       |       |       |
| СОВҮ                   | 20010          | 20017 |       |       |       |       |       |       |       |       |       |
| DENON                  | 20041          | 20234 | 20111 | 20149 | 20150 | 20152 | 20232 | 20003 |       |       |       |
| ENLIGHTENED            | 20105          |       |       |       |       |       |       |       |       |       |       |
| EVERQUEST              | 20032          |       |       |       |       |       |       |       |       |       |       |
| FISHER                 | 20037          | 20015 | 20083 | 20207 |       |       |       |       |       |       |       |
| FOSGATE                | 20153          |       |       |       |       |       |       |       |       |       |       |
| AUDIONIC               |                |       |       |       |       |       |       |       |       |       |       |
| HAIER                  | 20019          | 20023 |       |       |       |       |       |       |       |       |       |
| HARMAN                 | 20205          | 20208 | 20153 | 20228 | 20229 | 20249 |       |       |       |       |       |
| KARDON                 |                |       |       |       |       |       |       |       |       |       |       |
| НІТАСНІ                | 20035          | 20040 | 20027 | 20202 |       |       |       |       |       |       |       |
| ILIVE                  | 20049          | 20050 |       |       |       |       |       |       |       |       |       |
| INKEL                  | 20012          |       |       |       |       |       |       |       |       |       |       |
| INSIGNIA               | 20061          |       |       |       |       |       |       |       |       |       |       |
| JCPENNY                | 20016          | 20108 |       |       |       |       |       |       |       |       |       |
| JENSEN                 | 20065          |       |       |       |       |       |       |       |       |       |       |
| JAC                    | 20112          |       |       |       |       |       |       |       |       |       |       |
| KENWOOD                | 20012          | 20206 | 20231 | 20033 | 20015 | 20211 | 20212 | 20213 | 20214 | 20215 | 20222 |
|                        | 20230          | 20134 | 20246 |       |       |       |       |       |       |       |       |
| LEXICON                | 20125          | 20156 | 20158 | 20159 |       |       |       |       |       |       |       |
| LG (GOLDSTAR)          | 20069          | 20077 | 20018 | 20192 |       |       |       |       |       |       |       |
| LOTTE                  | 20191          | 20193 |       |       |       |       |       |       |       |       |       |

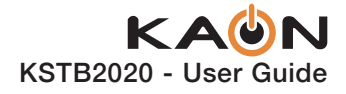

| Audio Maker | Code   |       |       |       |       |       |       |       |       |       |       |
|-------------|--------|-------|-------|-------|-------|-------|-------|-------|-------|-------|-------|
| / Brand     | Number |       |       |       |       |       |       |       |       |       |       |
| LUXMAM      | 20042  |       |       |       |       |       |       |       |       |       |       |
| LXI         | 20084  |       |       |       |       |       |       |       |       |       |       |
| MAGNAVOX    | 20013  | 20092 |       |       |       |       |       |       |       |       |       |
| MARANTZ     | 20013  | 20093 | 20047 | 20072 | 20063 | 20203 | 20221 | 20250 |       |       |       |
| MAXELL      | 20078  |       |       |       |       |       |       |       |       |       |       |
| MCINTOSH    | 20160  |       |       |       |       |       |       |       |       |       |       |
| MCS         | 20016  |       |       |       |       |       |       |       |       |       |       |
| MITSUBISHI  | 20164  | 20165 |       |       |       |       |       |       |       |       |       |
| NAD         | 20036  |       |       |       |       |       |       |       |       |       |       |
| NAKAMICHI   | 20167  | 20047 |       |       |       |       |       |       |       |       |       |
| NILES       | 20168  |       |       |       |       |       |       |       |       |       |       |
| ονκγο       | 20178  | 20053 | 20113 | 20114 | 20024 | 20177 | 20179 | 20223 | 20224 | 20251 |       |
| OPTIMUS     | 20029  | 20033 | 20048 |       |       |       |       |       |       |       |       |
| OUTLAW      | 20183  |       |       |       |       |       |       |       |       |       |       |
| PANASONIC   | 20126  | 20014 | 20039 | 20094 | 20194 | 20200 |       |       |       |       |       |
| PARASOUND   | 20254  |       |       |       |       |       |       |       |       |       |       |
| PHILIPS     | 20009  | 20301 | 20302 | 20303 | 20093 | 20013 | 20172 | 20124 |       |       |       |
| PIONEER     | 20082  | 20021 | 20046 | 20051 | 20057 | 20073 | 20076 | 20096 | 20001 | 20054 | 20237 |
|             | 20238  | 20239 | 20240 | 20241 | 20242 | 20243 | 20244 |       |       |       |       |
| PROCEED     | 20006  | 20248 | 20252 |       |       |       |       |       |       |       |       |
| QUASAR      | 20014  | 20094 |       |       |       |       |       |       |       |       |       |
| RCA         | 20062  | 20106 | 20120 | 20138 | 20056 | 20123 |       |       |       |       |       |
| REALISTIC   | 20011  | 20030 | 20084 | 20002 | 20026 | 20101 |       |       |       |       |       |
| ROTEL       | 20089  | 20080 | 20091 |       |       |       |       |       |       |       |       |
| SAMSUNG     | 20304  | 20197 | 20198 | 20199 | 20306 |       |       |       |       |       |       |
| SANSUI      | 20116  | 20013 | 20124 | 20047 |       |       |       |       |       |       |       |
| SANYO       | 20187  |       |       |       |       |       |       |       |       |       |       |
| SCOTT       | 20026  | 20097 |       |       |       |       |       |       |       |       |       |
| SHARP       | 20139  | 20058 | 20033 | 20100 | 20132 | 20133 | 20134 | 20127 |       |       |       |
| SHERWOOD    | 20045  | 20031 | 20247 |       |       |       |       |       |       |       |       |
| SONY        | 20008  | 20176 | 20005 | 20025 | 20107 | 20145 | 20090 | 20170 | 20195 | 20209 | 20216 |
|             | 20305  |       |       |       |       |       |       |       |       |       |       |
| SOUNDESIGN  | 20043  |       |       |       |       |       |       |       |       |       |       |
| SSI         | 20075  |       |       |       |       |       |       |       |       |       |       |

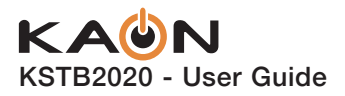

| Audio Maker<br>/ Brand | Code<br>Number |       |       |       |       |       |       |       |       |       |       |
|------------------------|----------------|-------|-------|-------|-------|-------|-------|-------|-------|-------|-------|
| TAEKWANG               | 20128          | 20186 | 20195 |       |       |       |       |       |       |       |       |
| TEAC                   | 20066          | 20067 | 20026 | 20190 |       |       |       |       |       |       |       |
| TECHNICS               | 20126          | 20094 | 20109 | 20014 | 20137 |       |       |       |       |       |       |
| THOMSON                | 20217          |       |       |       |       |       |       |       |       |       |       |
| TOSHIBA                | 20155          | 20118 | 20237 | 20255 |       |       |       |       |       |       |       |
| VICTOR                 | 20020          | 20112 |       |       |       |       |       |       |       |       |       |
| VIZIO                  | 20180          |       |       |       |       |       |       |       |       |       |       |
| WARDS                  | 20015          |       |       |       |       |       |       |       |       |       |       |
| YAMAHA                 | 20140          | 20166 | 20201 | 20028 | 20033 | 20038 | 20074 | 20132 | 20175 | 20204 | 20210 |
|                        | 20219          | 20220 | 20227 | 20235 | 20236 |       |       |       |       |       |       |
| ZANTEK                 | 20174          |       |       |       |       |       |       |       |       |       |       |